## Modelli di struttura predefiniti

Dal menu Formato scegliere Struttura diapositiva: si apre la finestra Design diapositiva.

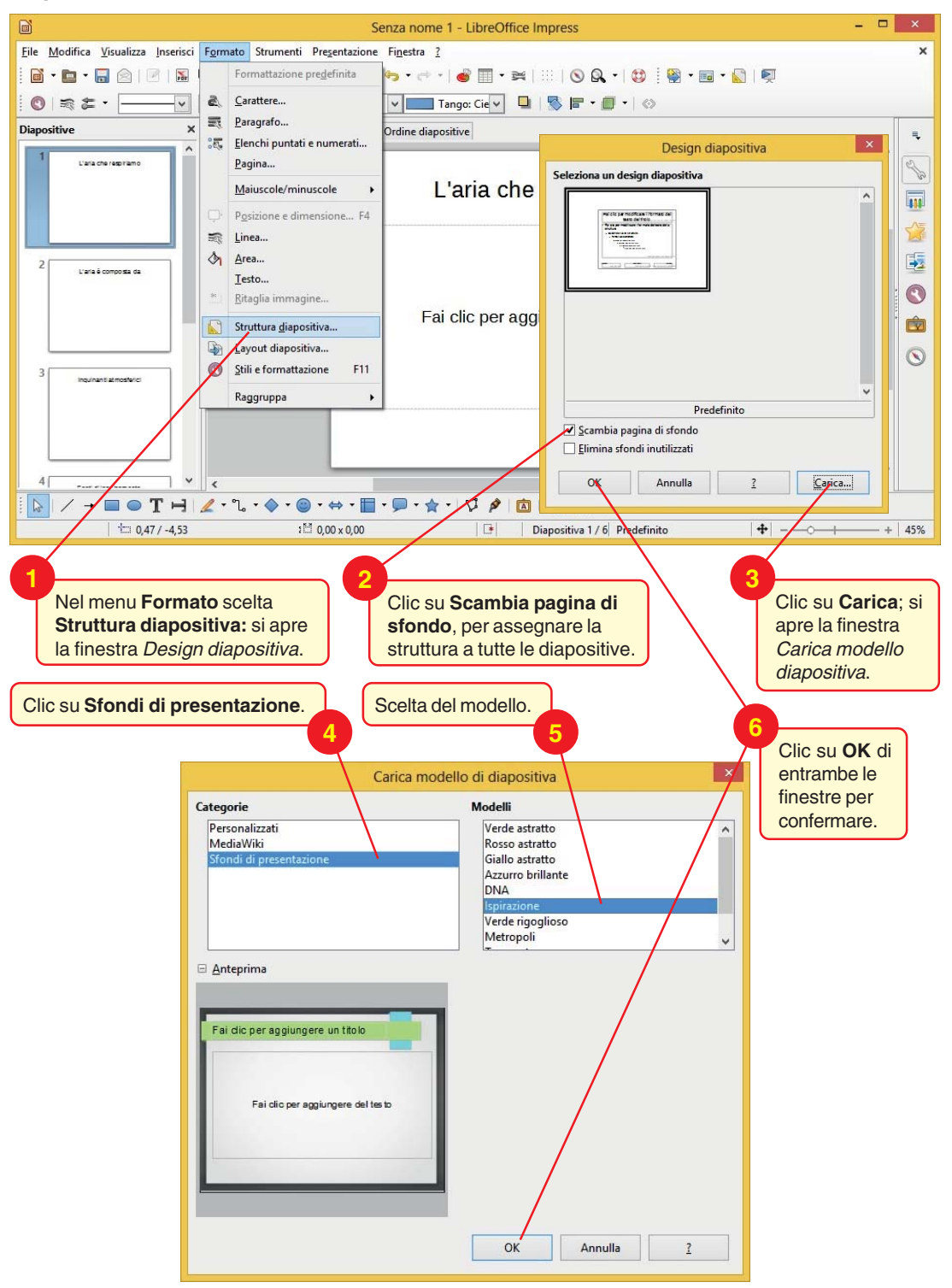

1